#### 北京师范大学 2021 年春季学期返校申请操作指南

#### (管理员)

#### 一、关于审核

1、在北京师范大学微信企业号中找到: "A 学生返校系统", 点击"返校服务"

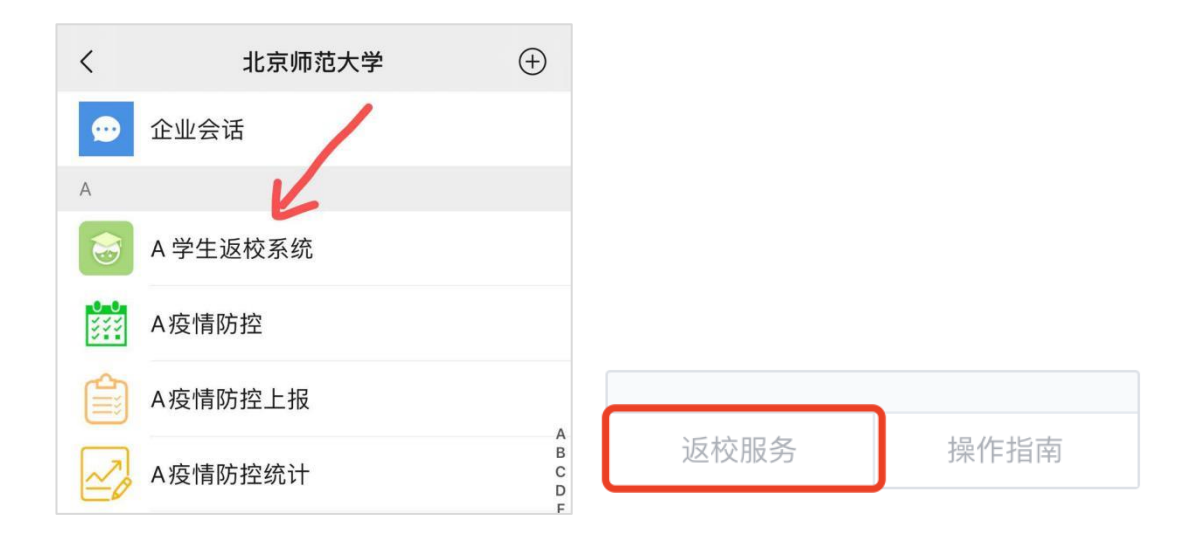

2、点击学生返校审批:

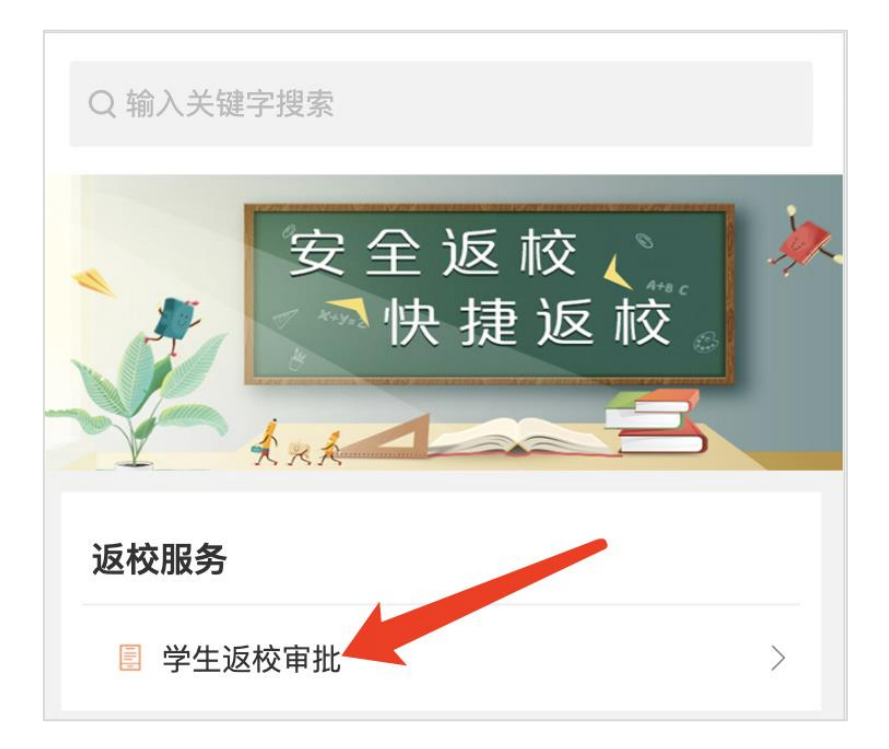

- 3、返校申请审批
- 我的任务中,可查看和搜索(右上角搜索按钮)学生申请
- 点击蓝色按钮 "处理事项"

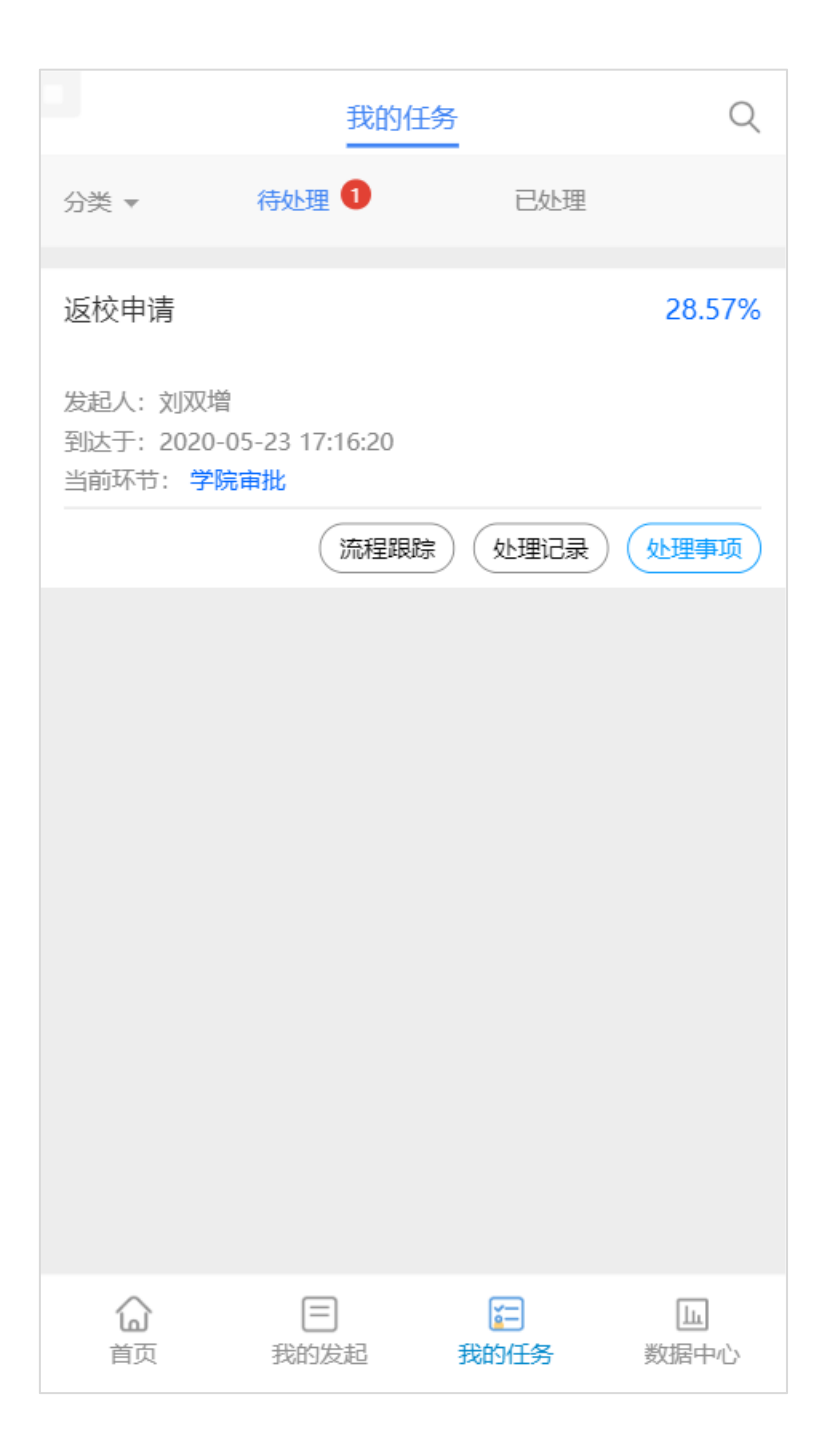

查看学生提交的申请信息,注意查看学生提交的到校日期信息以及备注
(因学生只能选择规定日期,如有特殊情况会备注可返校的日期,由审核
人员进行核实,核实无误后管理员可进行修改)

| 可申请到校日期                           |  |
|-----------------------------------|--|
| 2020–05–29<br>2020–05–30          |  |
| 预计到校时间 * 此项可修改,但不得早于<br>可申请到校日期   |  |
| ≣ 2020-05-29                      |  |
| 如有特殊原因不能在申请到校时间内返校,请填写备注<br>和返校时间 |  |
| 此处如有备注,需仔细查阅                      |  |

#### ● 退回:申请人修改填写数据

同意: 点击同意 (弹窗直接点"确认同意"), 进入到下一个环节

| 申请表单            | 办事流程    | 处理记录 |
|-----------------|---------|------|
| 14日内是否有确诊       | 感染或疑似感染 |      |
| 否               |         |      |
| 14日内是否有处于       | 观察期     |      |
| 否               |         |      |
| 近期是否出境、出        | 围       |      |
| 否               |         |      |
|                 | 抵京方式    |      |
| 交通方式            |         |      |
| 自驾及其他           |         |      |
| 预计抵京时间          |         |      |
| 2020-05-29 19 8 | 付 15 分  |      |
| 抵达站点            |         |      |
| 小西门             |         |      |
|                 |         |      |
| 退回              |         | 同意   |

● 批量审批

点击【任务】,我的待办页面,选择【批量处理】,勾选需要批量审批的申请, 点击【批量操作】进行审批

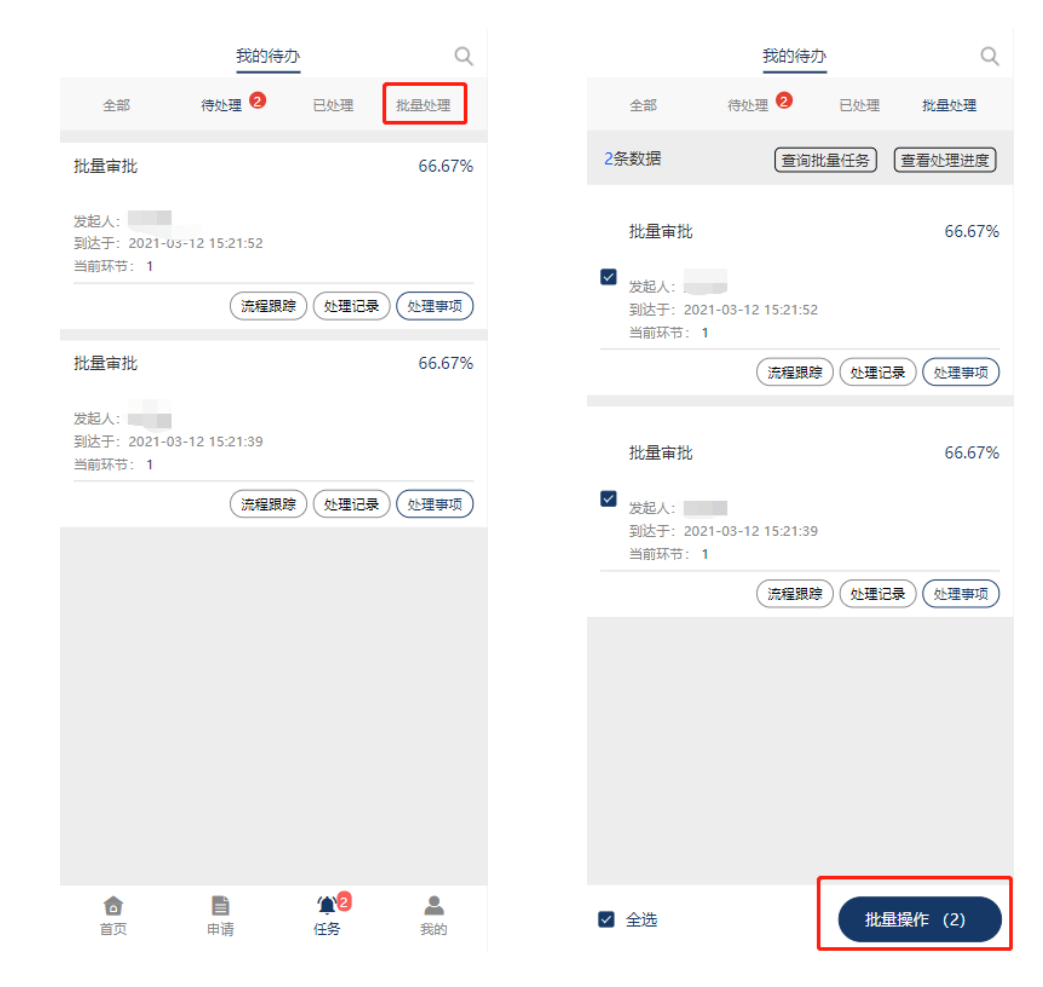

# 二、关于数据修改

1、访问地址: <u>https://service.bnu.edu.cn</u> 登录 pc 端

# 2、点击-学生返校信息大表

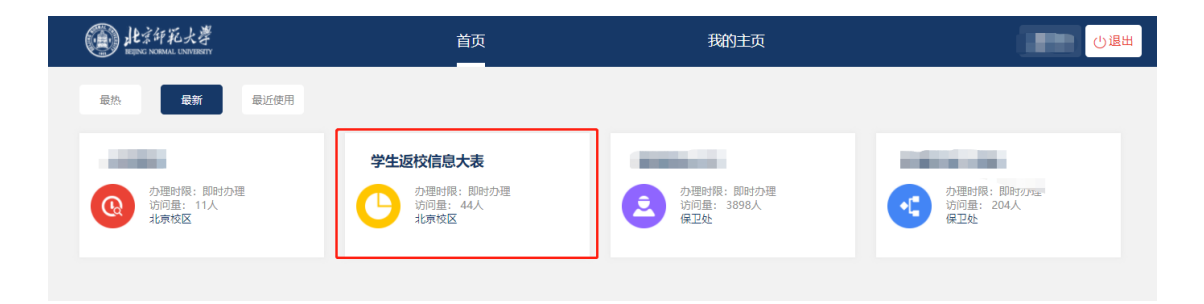

# 3、检索学号或姓名,点击列表中的"编辑"按钮

| e Hat 新花大學<br>HEINE KERAL UNVERTY | 首页                                 | 我的主页  | Ī        | 数据中心                    | ~                       |        | 론역 (見)<br>消息            |       |  |  |  |  |  |
|-----------------------------------|------------------------------------|-------|----------|-------------------------|-------------------------|--------|-------------------------|-------|--|--|--|--|--|
| 学生返校信息大表                          |                                    |       |          |                         |                         |        |                         |       |  |  |  |  |  |
| 学号 请输入值                           | <b>学号</b> 请输入值 姓名 请输入值             |       | 学部       | 学部/院系 搜索部门名称 >          |                         |        | 请选择                     | ~     |  |  |  |  |  |
| 返校申请状<br>态                        | 返校申请状<br>志  请选择      预计到校日期 ◎ 开始时间 |       |          | 至 ③ 结束时间                |                         |        | 请选择                     | ~     |  |  |  |  |  |
| 核酸检测报<br>告 请选择                    | 请选择 ▼ 校车车号 请输入值                    |       |          | 隔离开始时间 ③ 开始时间           |                         |        | 至 ④ 结束时间                |       |  |  |  |  |  |
| 二次集中检测 ⑤ 尹                        | 二次集中检测 ⓒ 开始时间 至 ⓒ 结束时间             |       | 扫码       | 扫码校门 请选择 🖌              |                         |        | 请选择                     | ~     |  |  |  |  |  |
| 宿舍楼号 请输入值 抵达时间 ③ 开始时间             |                                    |       | 至 ⑤ 结束时间 |                         |                         |        |                         |       |  |  |  |  |  |
|                                   |                                    |       |          |                         |                         |        | 查询                      | 重置    |  |  |  |  |  |
| 显示结果设置全部分出 打印 打印                  |                                    |       |          |                         |                         |        |                         |       |  |  |  |  |  |
| 序号 编辑                             | 姓名 学号                              | 学部/院系 | 返校批次     | 批次开始时间                  | 批次结束时间                  | 返校申请状态 | 预计到校时间                  | 是否在校住 |  |  |  |  |  |
| 1 编辑                              | 邹京                                 |       |          | 2021-02-21 00:<br>00:00 | 2021-02-22 00:<br>00:00 | 已完成    | 2021-02-22 00:<br>00:00 | 是 yes |  |  |  |  |  |

# 4、修改目标表单中的数据后,点击"提交修改",学生数据即修 改完成!

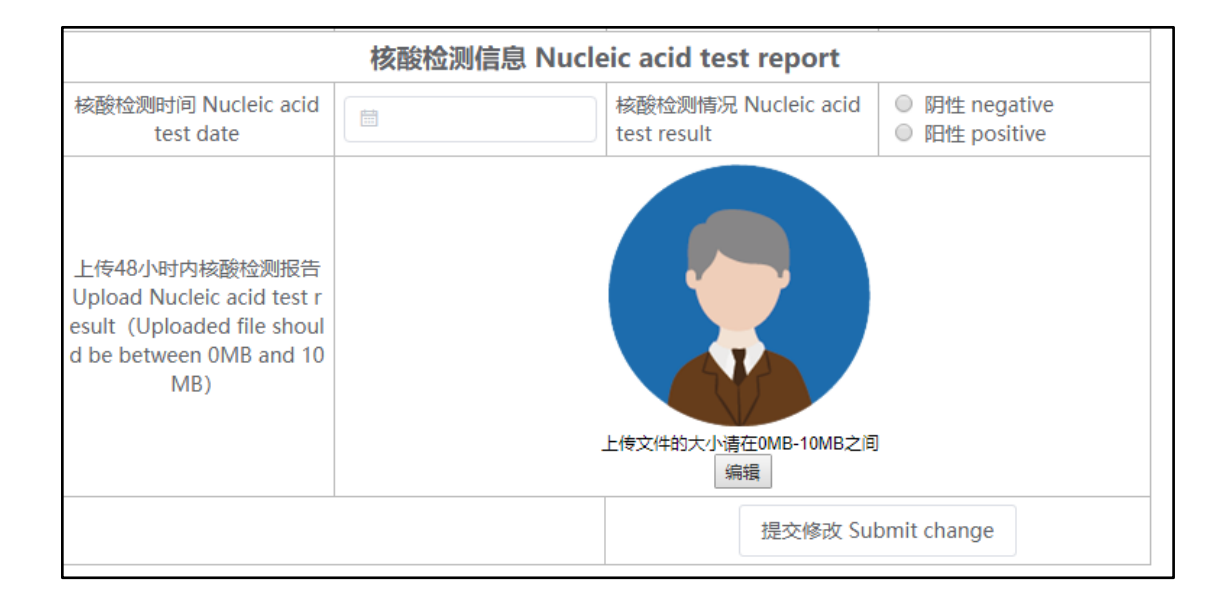